| How to Set up a WebDAV Folder on Your Mac                                                                                                    |                                                                                                    |
|----------------------------------------------------------------------------------------------------|----------------------------------------------------------------------------------------------------|
| ll v1 11/05                                                                                                    |                                                                                                    |
| 1. In the WebCT File Manager, Get the<br>WebDAV path for your course. Copy it<br>(command "C")                                                                | Download Zip Mc   Upload File Create F   View WebDAV Info A                                                                                                    |
| 2. On the desktop, go to "Go" menu and<br>"Connect to Server."                                                                                                | Go   Window   Help     Back   3f [     Forward   3f [     Forward   3f [     Enclosing Folder   3f ?     Image: Computer   3f R ?     Image: Computer   3f R ?     Image: Provide the state of the state of t |
| 3. Paste the WebDAV path into the information box. Click "Connect" and enter your name and password when asked.                                               | Connect To Server  Server Address: Mtp://vapssrv-pid.umasionline.net 80/webct/webdaw/]  Farantie Servers: Ennove Browse Connect                                                                                                    |
| 4. It will take a minutes to connect. Then<br>look on your desktop and you will see a<br>server icon that contains the files from your<br>webct site.         | Macintosh HD                                                                                                    |
| 5. Open this folder and you see your actual<br>Webct site. Any changes you make to this<br>folder on your desktop simultaneously<br>occur on your Webct site. | Binne   Contention     Image: SectionX20Content   Qr local cisks     Image: Section A   Data Machined   Size     Image: Section A   Data Machined   Size     Image: Section A   Data Machined   Size     Image: Section A   Data Machined   Size     Image: Section A   Data Machined   Size     Image: Section A   Data Machined   Oct 5, 2005, 31027 AM   LKB     Image: Section A   Data Machined   Doct 5, 2005, 31027 AM   LKB   HID     Image: Desktop   Convertibued.doc   Aug 16, 2005, 943 AM   715 KB   McG     Image: Desktop   Convertibued.doc   Aug 16, 2005, 943 AM   715 KB   McG     Image: Desktop   Convertibued.doc   Aug 14, 2005, 10:04 AM   1 KB   HID     Image: Desktop   Documents   Aug 4, 2005, 11:09 FM   7 KB   HID     Image: Desktop   Documents   Des 10, 2004, 10:50 AM   1 KB   HID     Image: Desktop   Dec 10, 2004, 10:50 AM   1 KB   HID     Image: Desktop   Dec 11, 2004, 10:50 AM   1 KB   HID     Image: Desktop   Dec 12, 200                                                                                                    |